• Go to <u>https://my.rutgers.edu/portal/Login</u> and click on Login

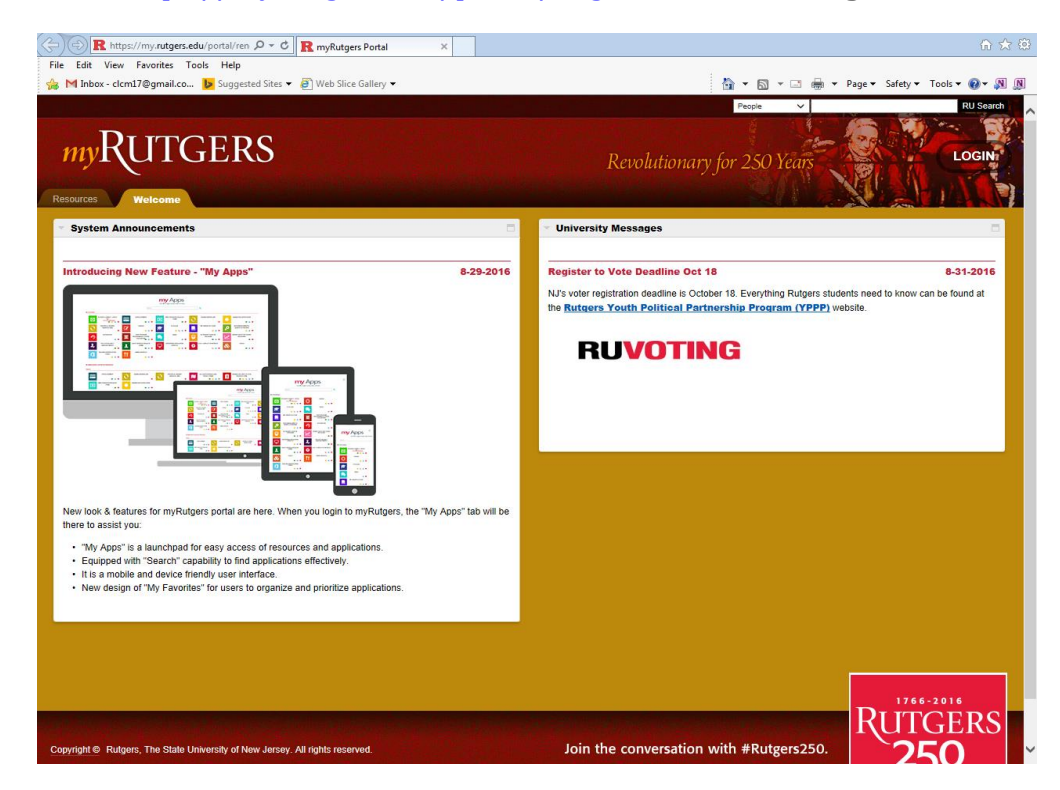

• Enter your Netid and password - Click Login

| Inbox - dcml7@gmail.co 🔽 Supported Sites 🔹 🗃 Web Sites Gallery 👻                                                                                                    | 📩 म 🗔 म 🗔 🗰 म Page म Safety म Tools म 🤮                                                                                                    |
|----------------------------------------------------------------------------------------------------|----------------------------------------------------------------------------------------------------|
| You have requested access to a site that requires Rulgers authentication. This is not a public network an<br>accessing services that require authentication!<br>Enter your Rutgers NetID and Password | d explicit authorization is required. For security reasons, please Log Out and Exit your web browser when you are done                                                                                                    |
| Nettb:         Password:         Authentication Type:         Default         Notify me before logging         To protect your privacy, please log         LOGIN       Progetion pleatic or part      | Ensure proper security — keep your password a secret<br>me into other sites.<br>out and exit your browser when you are done accessing services that require authentication<br>assumpt? First-time users, <u>activate your HetD</u> . |
| Links to campus web siles: Camden, Newark, New Bonnoick/Plocataway, Butsens University<br>For assistance, contact the Heip Desks in Camden, Hexark, or Heir Roymonick/Plocatanoz                      | Rutger                                                                                                    |
|                                                                                                    |                                                                                                    |
|                                                                                                    |                                                                                                    |

• Click the **Banner Self Service** tab or

•

| R https://test-my.rutgers.edu/po P = a C R myR                                                                                                    | utgers Portal ×                            |                             |                              |                                 |
|----------------------------------------------------------------------------------------------------|--------------------------------------------|-----------------------------|------------------------------|---------------------------------|
| File Edit View Favorites Tools Help                                                                                                    |                                            |                             |                              |                                 |
| 🚕 M Inbox - clcm17@gmail.co 🕨 Suggested Sites 👻 🦉 Web                                                                                                    | Slice Gallery 👻                            |                             | 🗄 🕶 🖻 👻 🖷 👻                  | Page 👻 Safety 👻 Tools 👻 🕢 🔊 🔊 🕅 |
| Welcome Jennifer G. Chu (Lest login: Se                                                                                                    | p 20, 2016 16:45) 🛕 Profile 🛛 🍕 Alerts     | 🔛 RU Email 🜩 Feedback 💿     | Help Elogout People V        | RU Search                       |
| RUTGERS                                                                                                    |                                            |                             |                              |                                 |
| My Appa Welcome Banner Self Service                                                                                                    | Libraries Research                         | Education Healthcare        | Technology Scarlet Knights 🔫 | Add Tab                         |
|                                                                                                    | Click 🗢 to to                              | ggle myApp to My Favorites. | ۹.                           | <i>a</i> •                      |
| All Applications (sorted by Categories)                                                                                                    |                                            | More                        |                              |                                 |
|                                                                                                    |                                            |                             |                              |                                 |
| Rutgers Control & Pulgers, The State United States States United States United States States United States States United States States United States States | ensity of New Jersey. All rights reserved. |                             |                              |                                 |
|                                                                                                    |                                            |                             |                              |                                 |
|                                                                                                    |                                            |                             |                              |                                 |
|                                                                                                    |                                            |                             |                              |                                 |
|                                                                                                    |                                            |                             |                              |                                 |
|                                                                                                    |                                            |                             |                              | <b>a</b> 100% 👻                 |

• Click the My Apps tab and enter Banner press enter to search

| Ny App THEME ADDRESS                   | see Self Sirv an Example Resources Berner Self Serv | or Theory of Theory of Asta |                      |   |
|----------------------------------------|-----------------------------------------------------|-----------------------------|----------------------|---|
| Ŭ                                      |                                                     | <b>my</b> Ap                | ps                   |   |
|                                        |                                                     | CICK WID DOODS THAT TO U    | V Facontos.          |   |
| Search Results: (5 myApps found)       |                                                     |                             | $\sim$               |   |
| BAUNER SECURITY ACCESS<br>REQUEST FORM |                                                     |                             | ENVIRER SELF SERVICE | * |

Click the Faculty Services tab – Click the Faculty & Advisors link

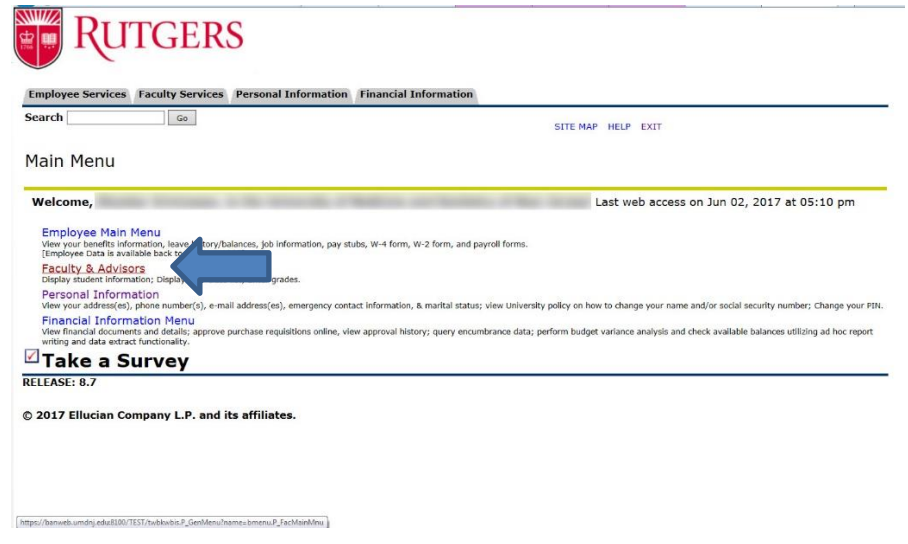

• Faculty & Advisors Services menu will display - Click on Term Selection, to pick a term -

## Click Submit

| Search Go                                                                 | RETURN TO MENU SITE MAP HELP EXIT                                                                                | ^      |
|---------------------------------------------------------------------------|----------------------------------------------------------------------------------------------------|--------|
| Select Term                                                               | A002                                                                                                    |        |
| ${}_{	extsf{main}}$ Select the Term for processing then press th          | e Submit button.                                                                                                 |        |
| Each Rutgers University Biomedical and Heal<br>using the pull down arrow: | th Sciences school has a term code indicated by a number in parentheses. Select the term from the following list |        |
| Biopharma I Continuing Education - NJDS                                   |                                                                                                    |        |
| Graduate Sc Spring 2017 (BIOPHARM)                                        | (5, 55)                                                                                                    |        |
| Rutgers Sch Spring 2017 (57)<br>Spring 2017 (SN)                          | <b>)</b>                                                                                                    |        |
| New Jersey Spring 2017 (55)<br>Spring 2017 (SHP)                          | ncluding academic year 2005-2006 (14, 54)                                                                        |        |
| New Jersey Fall 2016 (BIOPHARM)                                           | th academic year 2006-2007 (01)                                                                                  |        |
| Robert Wood Fall 2016 (SN)                                                |                                                                                                    |        |
| School of He Fall 2016 (15)<br>Fall 2016 (14)                             | 53, 73)                                                                                                    |        |
| School of Nu Fall 2016 (SHP)<br>Fall 2016 (12)                            | academic year 2005-2006 (13, 53, 73)                                                                             |        |
| School of Nu Academic Year 2016-2017<br>Summer 2016 (BLOPHARM)            | nic year 2006-2007 (16, 56, 76)                                                                                  |        |
| School of Pu Summer (I) 2016 (SPH)                                        | iding academic year 2002-2003 (13, 53, 73)                                                                       |        |
| School of Puser 2016 (SN)                                                 | cademic year 2003-2004 (17, 57, 77)                                                                              |        |
| Summer 2016 (72)<br>Spring 2016 (BIOPHARM)                                |                                                                                                    |        |
| Select a Term: Spring 2016 (57)<br>Spring 2016 (SN)                       |                                                                                                    |        |
| Spring 2016 (55)                                                          |                                                                                                    |        |
| PELEASE: 8.7.1<br>Spring 2016 (SHRP)                                      |                                                                                                    |        |
| Fall 2015 (BIOPHARM)                                                      |                                                                                                    |        |
| © 2017 Ellucian Fall 2015 (17)<br>Fall 2015 (SN)                          | s.                                                                                                    | $\sim$ |

• Click Summary Class List - A summary class list will appear

| Imperior to some adjected a TEET matched 2. Service with P = 8.0         | R Butgers - The Data Liowenty_ R Oracle Fusion Middlewere For. S Faculty & Advisors Service: # | 0 A C |
|--------------------------------------------------------------------------|------------------------------------------------------------------------------------------------|-------|
| ellucian                                                                 |                                                                                                |       |
| Employee Services Faculty Services Personal Information                  | Financial Information                                                                          |       |
| Search Ge                                                                | RETURN TO MENU SITE MAP HELP EXIT                                                              |       |
| Faculty & Advisors Services                                              |                                                                                                |       |
| Term Selection                                                           |                                                                                                |       |
| Faculty Detail Schedule<br>Faculty Schedule by Day and Time              |                                                                                                |       |
| CRN (Course Reference Number) Selection                                  |                                                                                                |       |
| Detail Class List                                                        |                                                                                                |       |
| Summary Class List                                                       |                                                                                                |       |
| Final Grades                                                             |                                                                                                |       |
| Student Menu<br>Disclary student information: View a student's schedule. |                                                                                                |       |
| Browse Course Schedule<br>Browse Course Schedule                         |                                                                                                |       |
| RELEASE: 8.7                                                             |                                                                                                |       |
| © 2017 Ellucian Company L.P. and its affiliates.                         |                                                                                                |       |
|                                                                          |                                                                                                |       |
|                                                                          |                                                                                                |       |
|                                                                          |                                                                                                |       |
|                                                                          |                                                                                                |       |
|                                                                          |                                                                                                |       |
| #psi//test-basweb.rutgest-edu/TEST/lowlifead.P_FavClaListSum.]           |                                                                                                |       |
|                                                                          |                                                                                                |       |

• **Select a class -** Click on the link Email Class at the bottom of the page or the envelop icon to email students individually

| ecord     | Student Name         | ID                    | Reg Status                                | Level                         | Credits | Final | Grade Detail                                                                                                   |   |
|-----------|----------------------|-----------------------|-------------------------------------------|-------------------------------|---------|-------|----------------------------------------------------------------------------------------------------|---|
| moer      |                      |                       | **Web Registered**                        | SHP - Graduate                | 3.000   | Enter |                                                                                                    | 0 |
|           |                      |                       | **Web Registered**                        | SHP - Graduate                | 3.000   | Enter |                                                                                                    | 0 |
|           |                      |                       | **Web Registered**                        | SHP - Graduate                | 3.000   | Enter |                                                                                                    | Ø |
|           |                      |                       | **Web Registered**                        | SHP - Graduate                | 3.000   | Enter |                                                                                                    | 0 |
|           |                      |                       | **Web Registered**                        | SHP - Graduate                | 3.000   | Enter |                                                                                                    | ø |
|           |                      |                       | **Web Registered**                        | SHP - Graduate                | 3.000   | Enter |                                                                                                    | 0 |
|           |                      |                       | **Web Registered**                        | SHP - Graduate                | 3.000   | Enter |                                                                                                    | 0 |
|           |                      |                       | **Web Registered**                        | SHP - Graduate                | 3.000   | Enter |                                                                                                    | 0 |
|           |                      |                       | **Web Registered**                        | SHP - Graduate                | 3.000   | Enter |                                                                                                    | ø |
|           |                      |                       | **Web Registered**                        | SHP - Graduate                | 3.000   | Enter |                                                                                                    | 0 |
|           |                      |                       | **Registered**                            | SHP - Graduate                | 3.000   | Enter |                                                                                                    | 0 |
|           |                      |                       | **Web Registered**                        | SHP - Graduate                | 3.000   | Enter |                                                                                                    | 0 |
|           |                      |                       | **Web Registered**                        | SHP - Graduate                | 3.000   | Enter |                                                                                                    | ø |
|           |                      |                       | **Web Registered**                        | SHP - Graduate                | 3.000   | Enter |                                                                                                    | 0 |
|           |                      |                       | **Web Registered**                        | SHP - Graduate                | 3.000   | Enter |                                                                                                    | 0 |
| turn to l |                      |                       |                                           |                               |         |       |                                                                                                    |   |
|           |                      |                       |                                           |                               |         |       |                                                                                                    |   |
|           |                      | [ Term Selection ] CR | N Selection   Detail Class List   Final G | rades   Faculty Detail Schedu | ule 1   |       |                                                                                                    |   |
|           | 1997 INT AND A LOUIS |                       |                                           |                               |         |       | the second second second second second second second second second second second second second second second s | - |

• Click Final Grades -

| 🗲 🛞 🎯 https://test-banweb.rutgers.edu/TEST/twbkwbis.P_Geni 🔎 = 🖨 🖒 🎯 Faculty & Advisors Services 🛛 |  |
|----------------------------------------------------------------------------------------------------|--|
| ellucian.                                                                                          |  |
| Employee Services Faculty Services Personal Information Financial Information                      |  |
| Search Go RETURN TO MENU SITE MAP HELP EXIT                                                        |  |
| Faculty & Advisors Services                                                                        |  |
| Faculty Setail Schedule by Day and Time<br>CRN (Course Reference Number) Selection                 |  |
| Detail Class List<br>Summary Class List<br>Final Grades                                            |  |
| Student Menu<br>Display student information; View a student's schedule.                            |  |
| Browse Course Schedule Browse course schedule                                                      |  |
| RELEASE: 8.7                                                                                       |  |
| © 2017 Ellucian Company L.P. and its affiliates.                                                   |  |

• Select a CRN = Course Reference Number - click Submit

| C 2 https://test-banweb.rutgers.edu/TEST/bwlkftgd/P_FacFi /P × 4 G 2 Select Section Identifier (C × | (i) X (i) |
|----------------------------------------------------------------------------------------------------|-----------|
|                                                                                                    |           |
| ellucian                                                                                            |           |
|                                                                                                    |           |
| Employee Services / Faculty Services / Personal Information / Financial Information                 |           |
| Search Go                                                                                           |           |
| RETURN TO MENU SITE MAP HELP EXIT                                                                   |           |
| Select CPN                                                                                          |           |
| Select CRIV                                                                                         |           |
| CRN = Course Reference Number                                                                       |           |
| <u>a</u>                                                                                            |           |
| CRN: BINF 3000E 00W: INTRO TO HEALTH CARE, 13049 (27)                                               |           |
|                                                                                                    |           |
| Submit                                                                                              |           |
| RELEASE: 8.7.1                                                                                      |           |
| © 2017 Ellucian Company L.P. and its affiliates.                                                    |           |
|                                                                                                    |           |
|                                                                                                    |           |
|                                                                                                    |           |
|                                                                                                    |           |

• The **Final Grade Worksheet** will appear – Enter final grades – Click **Submit** (once you clicked submit grades cannot be edited) - Click **CRN Selection** (at the bottom of the page) to select another class

| ellucian.                                              |              |             |                                                                                                    |             |                        |               |                |                                      |
|--------------------------------------------------------|--------------|-------------|----------------------------------------------------------------------------------------------------|-------------|------------------------|---------------|----------------|--------------------------------------|
| Employee Services Faculty Services                     | Personal Inf | ormation    | Financial Information                                                                                                    |             |                        |               |                |                                      |
| Search Go                                              |              |             | RETURN TO                                                                                                    | MENU SIT    | E MAP HELP EXIT        |               |                |                                      |
| Raculty Service                                        | 25           |             |                                                                                                    |             |                        |               | Aug            | Fall 2017 (SHP)<br>22, 2017 12:01 pm |
| Final Grade Worksheet                                  |              |             |                                                                                                    |             |                        |               |                |                                      |
| - Please submit the grades quickly. Course Information | address(es)  | and phone(s | <ol> <li>- Disregard the "Last Attention of the second second s</li></ol> | end Date ar | ia "Attena Hours" colu | imns          |                |                                      |
| HLTH CARE INFORM SYSTEMS - B                           | INF 5005E    | 001         |                                                                                                    |             |                        |               |                |                                      |
| CRN:                                                   | 13359        |             |                                                                                                    |             |                        |               |                |                                      |
| Students Registered:                                   | 8            |             |                                                                                                    |             |                        |               |                |                                      |
| Final Grades<br>Record Number Student Name             | ID           | Credit      | s Registration Status G                                                                                                    | rade Rolle  | d Last Attend Dat      | e Attend Hour | s Registration | Number                               |
|                                                        |              |             |                                                                                                    |             | MM/DD/YYYY             | 0-999.99      |                |                                      |
| 1                                                      |              | : 3.000     | **Web Registered**<br>Apr 05, 2017                                                                                                    | N           | None                   | None          | 6              | 0                                    |
| 2                                                      |              | : 3.000     | **Web Registered**<br>Apr 07, 2017                                                                                                    | Ν           | None                   | None          | 7              | 0                                    |
| 3                                                      |              | 13.000      | **Web Registered**                                                                                                    | N           | None                   | None          | 2              | 6                                    |

• Click Student Menu

| RUTGERS                                                                                                    |                                   |
|----------------------------------------------------------------------------------------------------|-----------------------------------|
| Employee Services Faculty Services Personal Information                                                                                                    | Financial Information             |
| Search Go                                                                                                    | RETURN TO MENU SITE MAP HELP EXIT |
| Faculty & Advisors Services                                                                                                    |                                   |
| Term Selection<br>Faculty Detail Schedule<br>Faculty Schedule by Day and Time<br>CRN (Course Reference Number) Selection<br>Detail Class List<br>Summary Class List<br>Final Grades<br>Student Menu<br>Display student information<br>Browse Course Schedule<br>Browse Course Schedule<br>RELEASE: 8.7<br>© 2017 Ellucian Company L.P. and its affiliates. |                                   |
|                                                                                                    |                                   |

• Click **ID/Name Selection** – The ID Selection window will appear

| <b>RUTGERS</b>                                                                                     |                                   |
|----------------------------------------------------------------------------------------------------|-----------------------------------|
| Employee Services Faculty Services Personal Information                                            | Financial Information             |
| Search Go                                                                                          | RETURN TO MENU SITE MAP HELP EXIT |
| Student Information                                                                                |                                   |
| Term Selection<br>ID/Name Selection<br>View Student Inform<br>View Student Address(s) and Phone(s) |                                   |
| View Student E-mail Address(es)                                                                    |                                   |
| Display Transcript                                                                                 |                                   |
| Degree Evaluation                                                                                  |                                   |
| RELEASE: 8.7                                                                                       |                                   |
| © 2017 Ellucian Company L.P. and its affiliates.                                                   |                                   |
|                                                                                                    |                                   |
|                                                                                                    |                                   |
|                                                                                                    |                                   |
|                                                                                                    |                                   |
|                                                                                                    |                                   |
| https://banweb.umdnj.edui8100/TEST/bwlkoids.P_FacIDSel                                             |                                   |

• Enter Student or Advisee information – Click Submit

| RUTGERS                                                                                |
|----------------------------------------------------------------------------------------|
| Employee Services Faculty Services Personal Information Financial Information          |
| Search Go RETURN TO MENU SITE MAP HELP EXIT                                            |
| ID Selection                                                                           |
| Define the ID of the Student/Advisee you want to process then press the Submit button. |
| Student or Advisee ID:                                                                 |
| OR                                                                                     |
| Student and Advisee Query                                                              |
| Last Name:                                                                             |
| Search Type: O Students                                                                |
| <ul> <li>Advises</li> </ul>                                                            |
| Both                                                                                   |
| Submit Reset RELEASE: 8.7.1M                                                           |
| © 2017 Ellucian Company L.P. and its affiliates.                                       |

• Student Verification will appear to verify information – Click **Submit** 

| earch Go                               | Personal Information Financial Information RETURN TO MENU SITE MAP HELP EXIT |                       |
|----------------------------------------|------------------------------------------------------------------------------|-----------------------|
| tudent Verification                    |                                                                              | Jun 09, 2017 03:49 pr |
| Verify your selection is correct by cl | licking Submit.                                                              |                       |
| s the na                               | ame of the student or advisee that you selected                              |                       |
| s che he                               | and of the stadent of damage that you selected                               |                       |
|                                        |                                                                              |                       |
| Submit                                 |                                                                              |                       |
| Submit                                 | [ ID Selection ]                                                             |                       |

• Click **Display Transcript** 

| arch Go                                       | RETURN TO MENU SITE MAP HELP EXIT |  |
|-----------------------------------------------|-----------------------------------|--|
| udent Information                             |                                   |  |
| erm Selection                                 |                                   |  |
| D/Name Selection<br>lew Student Information   |                                   |  |
| lew Student Address(es) and Phone(s)          |                                   |  |
| iew Student Schedul                           |                                   |  |
| isplay Transcript                             |                                   |  |
| EASE: 8.7                                     |                                   |  |
| 017 Ellucion Company I. D. and its officiates |                                   |  |
| tory Enderan company c.P. and its annates.    |                                   |  |
|                                               |                                   |  |

• The Student Academic Transcript window will appear – Select the **Transcript Level:** It will default to "All Levels"- Select the **Transcript Type:** Select accordantly – Click **Display Transcript** 

| RUTGERS                                                                                                    |  |  |  |  |
|----------------------------------------------------------------------------------------------------|--|--|--|--|
| Employee Services Faculty Services Personal Information Financial Information                                                                                                    |  |  |  |  |
| Search Go RETURN TO MENU SITE MAP HELP EXIT                                                                                                    |  |  |  |  |
| Student Academic Transcript                                                                                                    |  |  |  |  |
| Deal The Web Transcript displayed here differs from a full academic record and should not be considered complete or official.                                                                                  |  |  |  |  |
| It does not show explanatory text which you may find on an official Rutgers University transcript used to explain variations such as changes of grade, repeated course grades, outside elective activity, etc. |  |  |  |  |
| Transcript Level:     All Levels       Transcript Type:     For CS185/R5DM/SHP/SN/SP1       For NJMS/RWJMS     For NJMS/RWJMS                                                                                  |  |  |  |  |
| RELEASE: 8.7.1                                                                                                    |  |  |  |  |
| © 2017 Ellucian Company L.P. and its affiliates.                                                                                                    |  |  |  |  |
|                                                                                                    |  |  |  |  |
|                                                                                                    |  |  |  |  |
|                                                                                                    |  |  |  |  |
|                                                                                                    |  |  |  |  |

• The Student Academic Transcript will display – If you wish to print it – Click the **Tool Icon** on the right hand side – Click **Print –** Print Review **– Print** 

| E Bitps://banweb.umdnj.edu8100/TEST/bulkftm.P_View" P = @ C Student AcademicTranscript ×                                                                                                    | <u>^</u> ★ 0 |
|----------------------------------------------------------------------------------------------------|--------------|
| Employee Services         Faculty Services         Personal Information         Financial Information           Search         Go         RETURN TO MENU         SITE MAP         HELP         EXIT                                                                                                    |              |
| Student AcademicTranscript                                                                                                    |              |
| The Web Transcript displayed here differs from a full academic record and should not be considered complete or official. It does not show explanatory text which you may find on an official Rutgers University transcript used to explain variations such as changes of repeated course grades, outside elective activity, etc. Information for Institution Credit Transcript Totals Transcript Data STUDENT INFORMATION | f grade,     |
| Birth Date: Jun 24, 1979<br>Curriculum Information                                                                                                    |              |
| Current Program       College:     School of Health Professions       Major:     Biomedical Informatics                                                                                                    |              |
| ***This is NOT an Official Transcript***                                                                                                    |              |
| DEGREE(S) AWARDED:<br>Awarded: Master of Science Degree Date: Oct 01, 2016                                                                                                    | ~            |